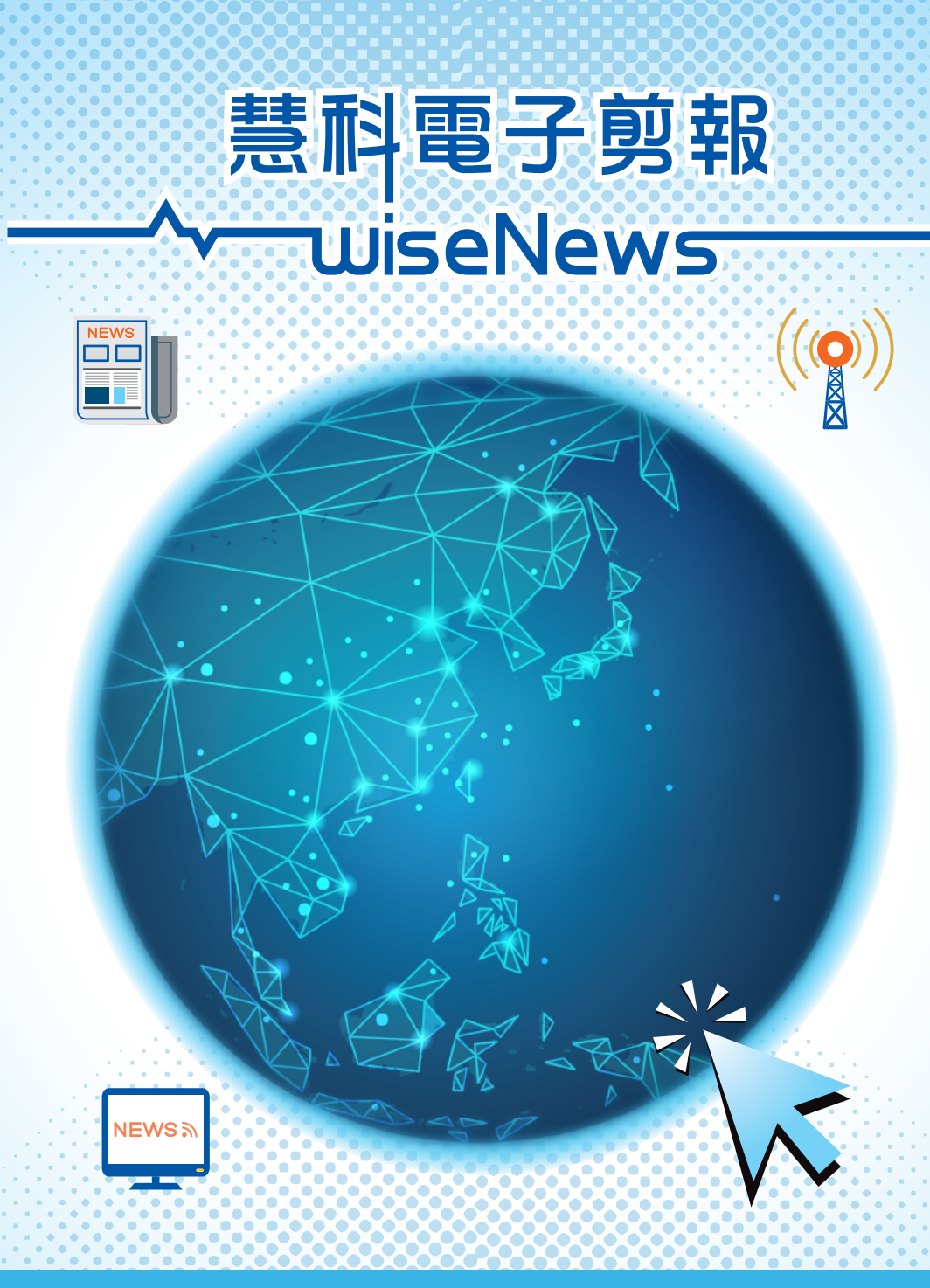

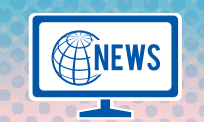

## WiseNews慧科電子剪報 每天輯錄中國內地、香港、澳門、台灣 等地多份報章、期刊及電子媒體的內容, 供讀者在網上閱覽和搜尋資料。

WiseNews is an electronic database daily updated with articles of newspapers, periodicals and electronic media from such regions as Mainland China, Hong Kong, Macao and Taiwan for online reading and search of information by readers.

> (1) 從新聞選輯資料夾輕鬆瀏覽新聞 Easy browsing from news folders

♥● 涵蓋由1998年起的昔日新聞 Past news coverage from 1998

(■)) 中英雙語全文檢索 **Bilingual full-text search** 

使用地點 Available at: 所有香港公共圖書館(流動圖書館除外) All Hong Kong public libraries (excluding mobile libraries)

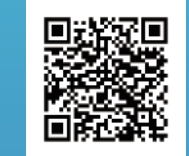

WiseNews簡介 Guide to WiseNews

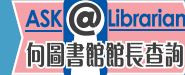

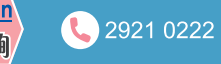

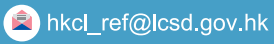

文化事務署

CHANNEL 康文署演業頻道 GAM 10 入門教室

查詢 Enquiries

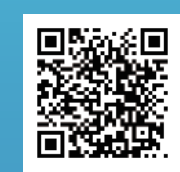

電子資料庫專頁 e-Database Thematic Page

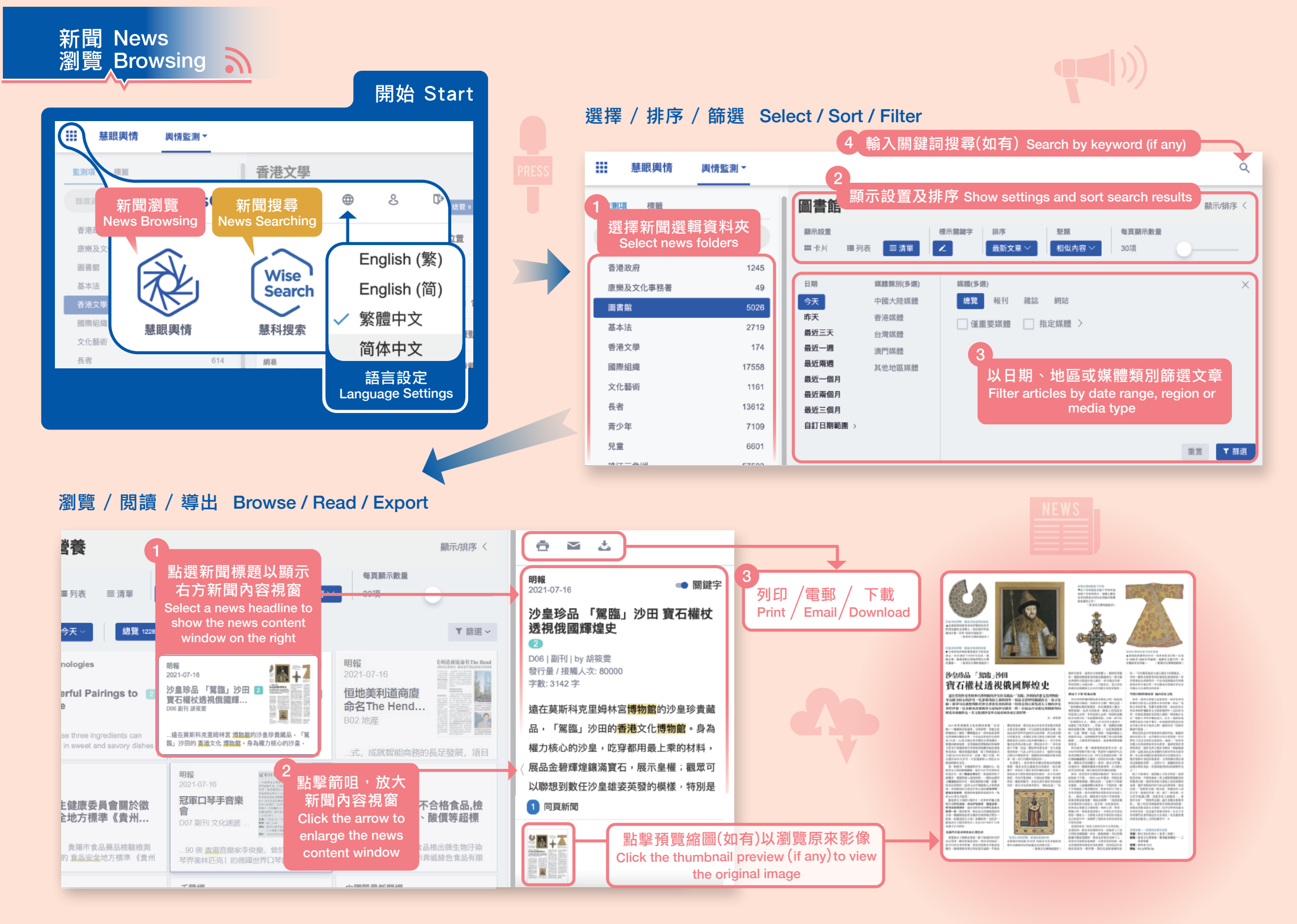

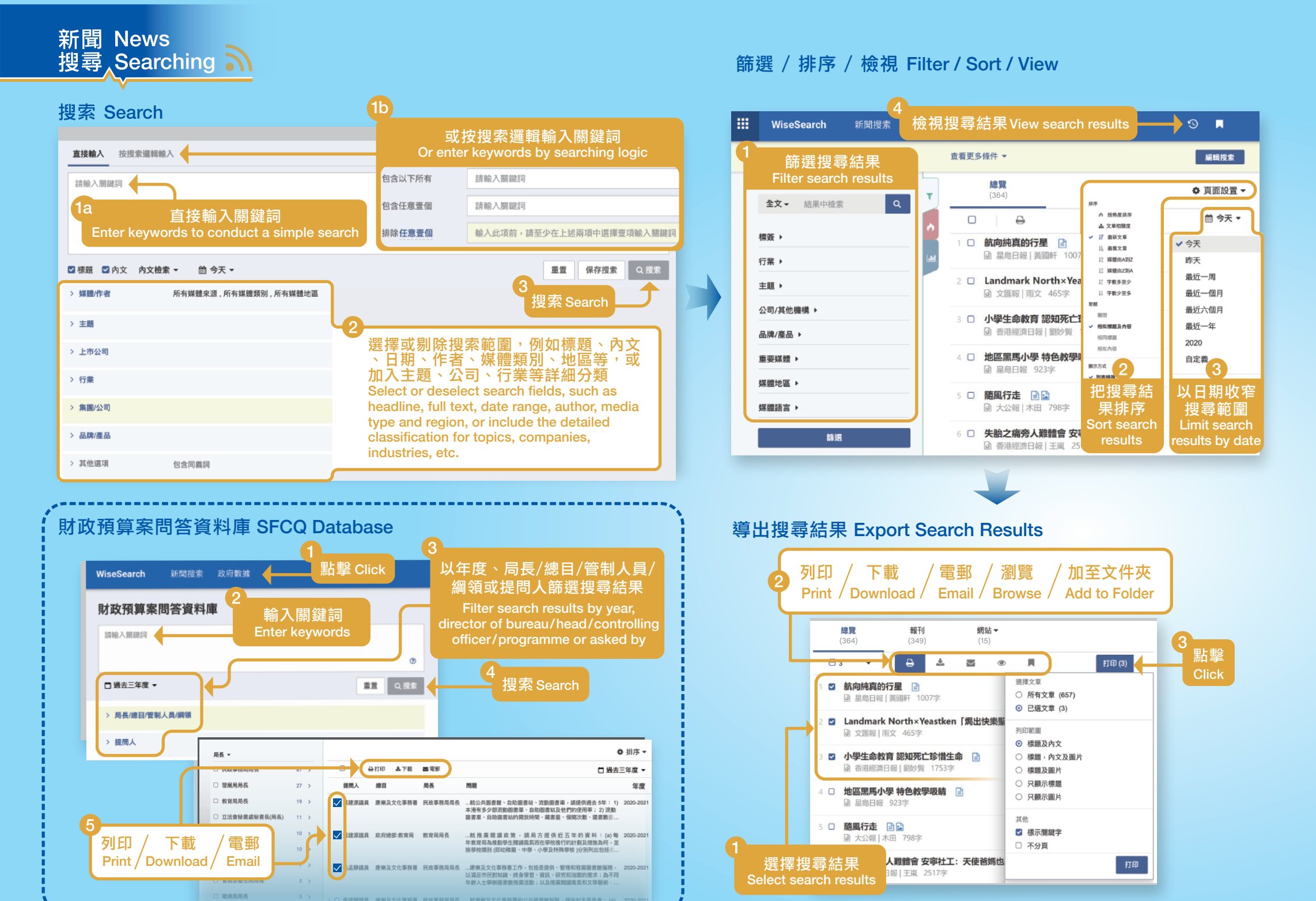